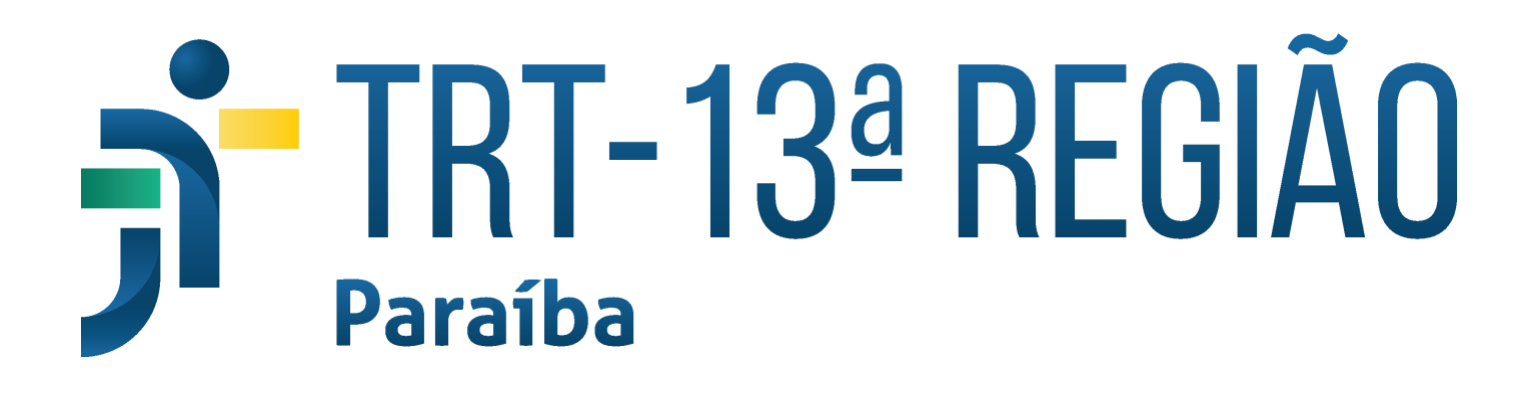

ACERVO ELETRÔNICO

V 3.1.1

# Manual do Usuário -Externo

# Secretaria de Tecnologia da Informação e Comunicação - SETIC

# Núcleo de Desenvolvimento e Sustentação do PJe

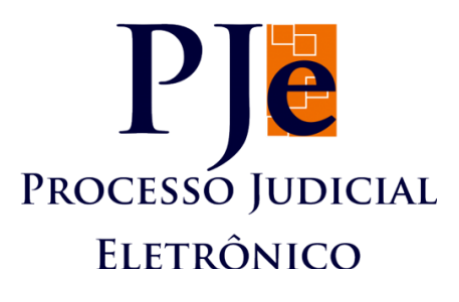

# Abril/2021

# Histórico de Alterações

| Data       | Versão | Descrição | Autor          |
|------------|--------|-----------|----------------|
| 10/04/2021 | 1.0    | Versão    | Gustavo Wagner |
|            |        |           | Diniz Mendes   |

## Sumário

| 1. | Introdução                                        | 1 |
|----|---------------------------------------------------|---|
| 2. | Pré-requisitos                                    | 1 |
| 3. | Acessando o Sistema                               | 1 |
| 4. | Incluindo/Juntando mídia(s) em um processo do PJe | 2 |
| 5. | Consultando Arquivos Enviados pelo Usuário        | 7 |
| 6. | Reproduzindo as Mídias de um Processo1            | 0 |
| 7. | Protocolando no PJe a Mídia do Acervo Eletrônico1 | 3 |
| 8. | Saindo do Sistema1                                | 4 |
| 9. | Dúvidas ou Problemas Técnicos1                    | 5 |

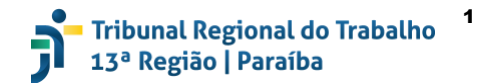

### 1. Introdução

Este manual tem o intuito de apresentar aos **advogados**, aos **membros do Ministério Público do Trabalho**, aos **peritos** e aos **cidadãos** participantes de uma ação o uso do sistema **Acervo Eletrônico**, ferramenta esta que permite juntar a um processo do PJe documentos de mídia tais como áudio (.mp3) e/ou vídeo (.mp4).

O Acervo Eletrônico foi desenvolvido pelo TRT-SP e adaptado para uso neste Regional.

### 2. Pré-requisitos

- **2.1** Para acessar o sistema é necessário que o usuário esteja munido de um **certificado digital válido** (ex.: Token USB) e conectado a seu computador antes de abrir o navegador.
- 2.2 IMPORTANTE: O navegador homologado para acesso ao Acervo Eletrônico é o Firefox. Para que o certificado digital seja lido pelo sistema no Firefox, é necessário seguir os passos descritos em <a href="https://blog.certisign.com.br/dica-certisign-como-tornar-seu-certificado-digital-compativel-com-firefox/">https://blog.certisign.com.br/dica-certisign-como-tornar-seu-certificado-digital-compativel-com-firefox/</a>
- **2.3** Eventualmente, pode ocorrer algum erro no primeiro acesso ao sistema. Para evitá-lo, limpe o cache do navegador e o reinicie.
- 2.4 Os arquivos permitidos devem estar nos formatos .mp3 para áudios e .mp4 para vídeos e devem observar o tamanho máximo de 50MB, cada um.

## 3. Acessando o Sistema

**3.1** O sistema Acervo Eletrônico está disponibilizado no portal do PJe do TRT-13 (https://www.trt13.jus.br/pje). Para acessá-lo, deve-se entrar no portal e clicar nos ícones do **Acervo Eletrônico**, como destacado na Figura 1 abaixo.

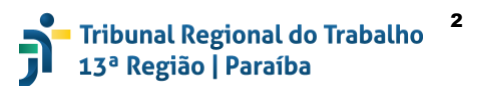

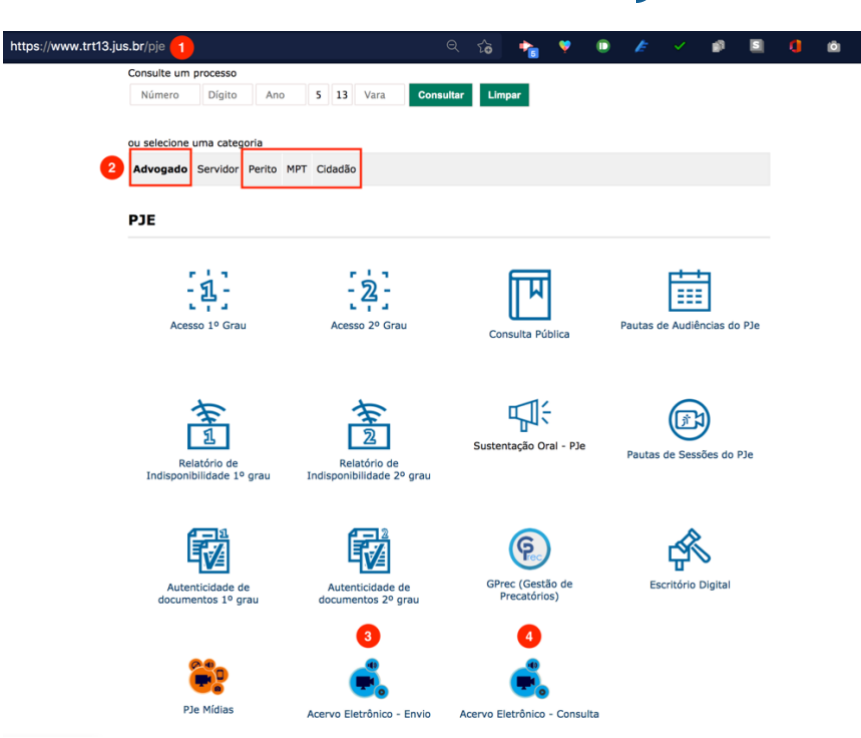

Figura 1 - Acesso ao Acervo Eletrônico.

- 3.2 Na imagem acima vemos a URL do portal do PJe (destacada com o número<sup>1</sup>) e as abas dos perfis dos usuários externos que contêm acesso ao Acervo Eletrônico <sup>2</sup>). Podem acessar o Acervo Eletrônico todas as partes habilitadas em um processo, incluindo advogados, membros do MPT, peritos e cidadãos integrantes de um processo.
- 3.3 Também são destacados os ícones de acesso ao Acervo Eletrônico, que são aqueles para o envio de um arquivo (<sup>3</sup>) e para consulta a arquivos enviados (<sup>4</sup>). Ambos os ícones podem ser encontrados para os diferentes perfis de acesso do portal do PJe, destacado em <sup>2</sup>.

#### 4. Incluindo/Juntando mídia(s) em um processo do PJe

Nesta seção mostraremos os passos para incluir/juntar um arquivo de mídia no Acervo Eletrônico.

- 4.1 Primeiro, deve-se acessar o link Acervo Eletrônico Envio, como visto no item <sup>3</sup> da Figura 1 acima.
- 4.2 Na tela seguinte, já com o certificado digital válido conectado ao computador, deve-se clicar na opção Insira o certificado digital e clique aqui para logar., como destacado com número na Figura 2 abaixo.

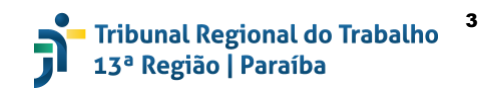

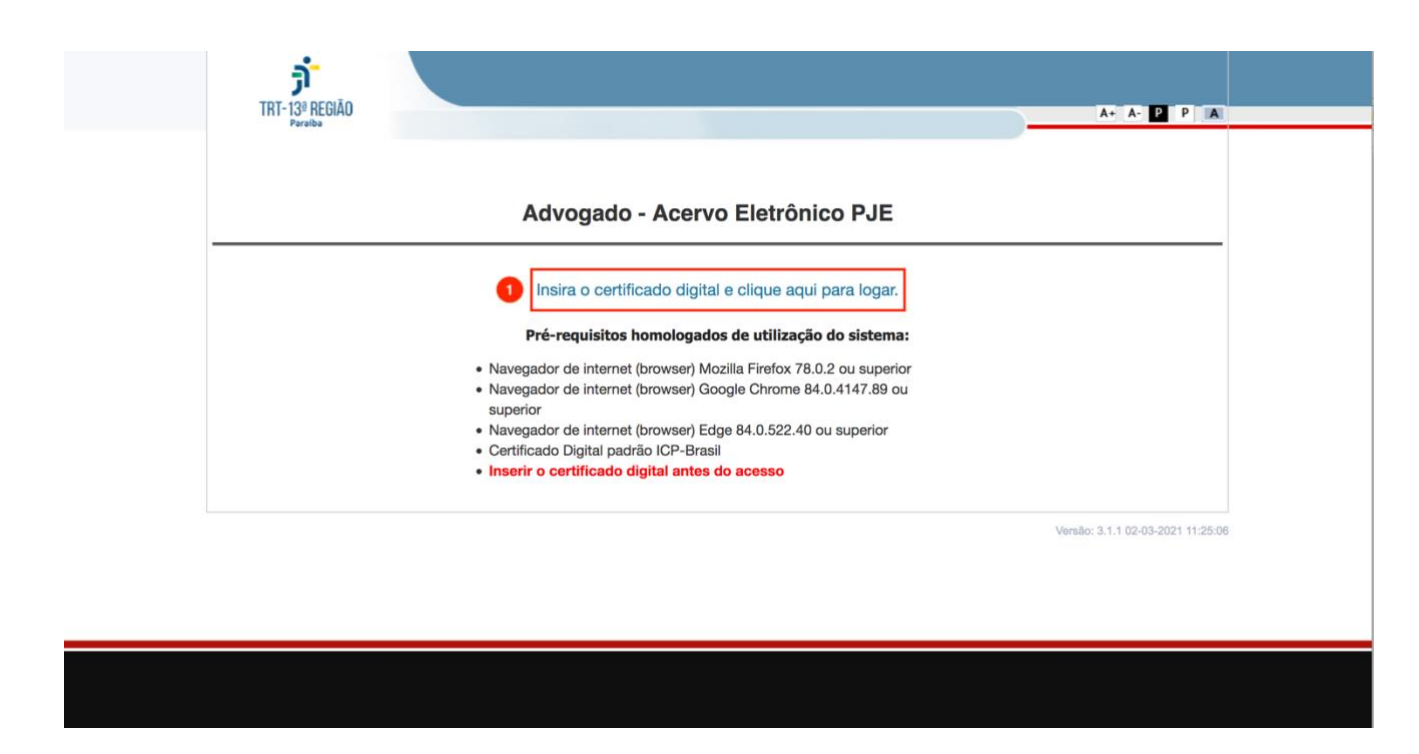

Figura 2 - Link de acesso ao Acervo Eletrônico com certificado digital.

Uma tela de diálogo aparecerá para que seja digitado o pin do certificado digital. Digite-o e clique no botão Ok.

4.3 Na tela seguinte, já devidamente logado no sistema, deve-se clicar na opção + Incluir Arquivo, como destacado com número 1 na Figura 3 abaixo.

| TRT-13 <sup>8</sup> REGIÃO<br>Paraiba |                        |               | A+ A- P P A                       |
|---------------------------------------|------------------------|---------------|-----------------------------------|
|                                       | Acervo Eletrô          | nico PJE      |                                   |
|                                       |                        | Nome: GUSTAVO | CPF: 00                           |
|                                       |                        |               | C+ Sair                           |
|                                       | 1 + Incluir Arquivo    |               |                                   |
|                                       | Consultar Arquivos Env | iados         |                                   |
|                                       |                        |               |                                   |
|                                       |                        |               | Versão: 3.1.1 02-03-2021 11:25:06 |

Figura 3 - Advogado logado. Em destaque a ação de Incluir Arquivo.

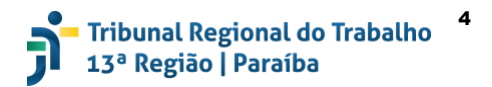

- 4.4 Aparecerá a tela abaixo (Figura 4), onde será possível escolher o arquivo a ser incluído no processo. Em Nº Processo (<sup>1</sup>), deve-se informar o número do processo formado apenas por dígitos<sup>1</sup>. Em Tipo de Mídia (<sup>2</sup>), a única opção para escolha é Prova. Similarmente, em Documento Sigiloso, a opção não poderá ser desmarcada, já que todos os documentos anexados ao Acervo Eletrônico são sigilosos<sup>2</sup> nesse sistema.
- 4.5 Em Arquivo deve-se clicar no botão Browse... (<sup>3</sup>) e escolher, como mostrado no item <sup>4</sup>, o arquivo (.mp3 ou .mp4) que se quer enviar ao sistema. Uma vez escolhido o arquivo e após ter clicado em Abrir, deve-se clicar no botão INSERIR (<sup>5</sup>). Uma barra de progresso aparecerá (<sup>6</sup>).

|                                     | Acervo Eletrônico PJE                                                                                                    |                                                                                                    |
|-------------------------------------|----------------------------------------------------------------------------------------------------|----------------------------------------------------------------------------------------------------|
| 🕈 Página Principal                  | Favoritos                                                                                                    | tresses.pdf Transferências ↔ 🚹 🔄 Q Busc<br>tresses.pdf                                                                                                    |
| Adicionar Item ao Acervo            | <ul> <li>☐ iCloud Drive</li> <li>☐ SO - Encc</li> <li>☐ Superior</li> <li>☐ Superior&lt;</li></ul> | ontrGMT-8).mp4<br>ontrGMT-8).mp4<br>ontr02-26.mp4<br>ontr02-26.mp4<br>ontr02-26.mp4<br>ontr02-36.mp4<br>ontr02-36.mp4<br>ontr |
| Tipo de Mídia: Prova 2              | tmp social-we<br>pje-kz social-we<br>Documentos b social-we                                                                                                    | eb-3ular-material ><br>eb-3r-material zip<br>eb-13.firestore ><br>b 13.firestore zip                                                                                                    |
| Arquivo: 3 Browse No file selected. | Transferências     Tronsferências     Documents-M                                                                                                    | brocessos - p2 - 2021-02-26.mp4<br>Filme MPEG-4 - 62,3 MB                                                                                                    |
| INSERIR 5                           | pagamentos     itvros     wildfly-18.0.0                                                                                                    | ervo.mp4 Criado 26 de fevereiro de 2021 15:<br>lisciplinas Modificado 26 de fevereiro de 2021 15:<br>Útima abertura<br>12-intel64.dmg Dimensões 1280 × 720<br>Dimensões 1280 × 720                                                                                                    |
| Progresso do envio: 6               | jboss-eap-6.4.0 WhatsApp                                                                                                    | Fusirials [macOS]  p I15.56.48.jpeg Cancelar Ab                                                                                                    |
| Aguardando o envio                  |                                                                                                    |                                                                                                    |

Figura 4 - Escolha do arquivo a ser enviado para o sistema.

<sup>&</sup>lt;sup>1</sup> Se for colocado, no campo, um número com caracteres especiais, estes serão removidos automaticamente.

<sup>&</sup>lt;sup>2</sup> O sigilo do documento no Acervo Eletrônico não implica em sigilo no PJe. Veremos à frente como protocolar a mídia no PJe.

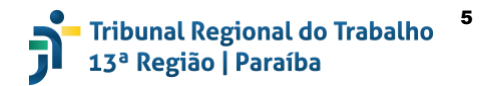

4.6 Após ter enviado o arquivo, o sistema mostrará uma tela de envio com sucesso, mostrando os números do protocolo na mensagem, como pode ser visto na Figura 5 abaixo. O botão Imprimir

**Comprovante** (1) serve para gerar e abrir o **Comprovante de Envio do Arquivo**<sup>3</sup>, que é gerado em formato PDF na pasta padrão de Downloads do computador com o nome **[numero\_protocolo].pdf**, em que **numero\_protocolo** é o número do protocolo gerado, similar ao mostrado na figura abaixo (183974620958ci5T1eZ1).

4.7 Após aberto o comprovante, é possível salvar em outro local ou mesmo imprimir de fato, como mostrado na Figura 6. Ao clicar nos botões de *play* destacados nos números <sup>(2)</sup> e <sup>(3)</sup> é possível assistir ou escutar a mídia enviada. Para retornar ao menu da página principal, deve-se clicar no botão destacado pelo número <sup>(4)</sup> e, se desejar enviar novo arquivo, deve-se clicar no botão destacado com número <sup>(5)</sup>.

<sup>&</sup>lt;sup>3</sup> Os comprovantes que contêm o número do processo e protocolo também podem ser acessados a partir da consulta de arquivos enviados, como será visto na próxima seção.

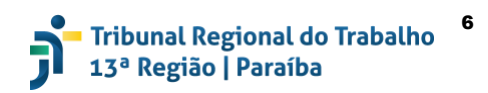

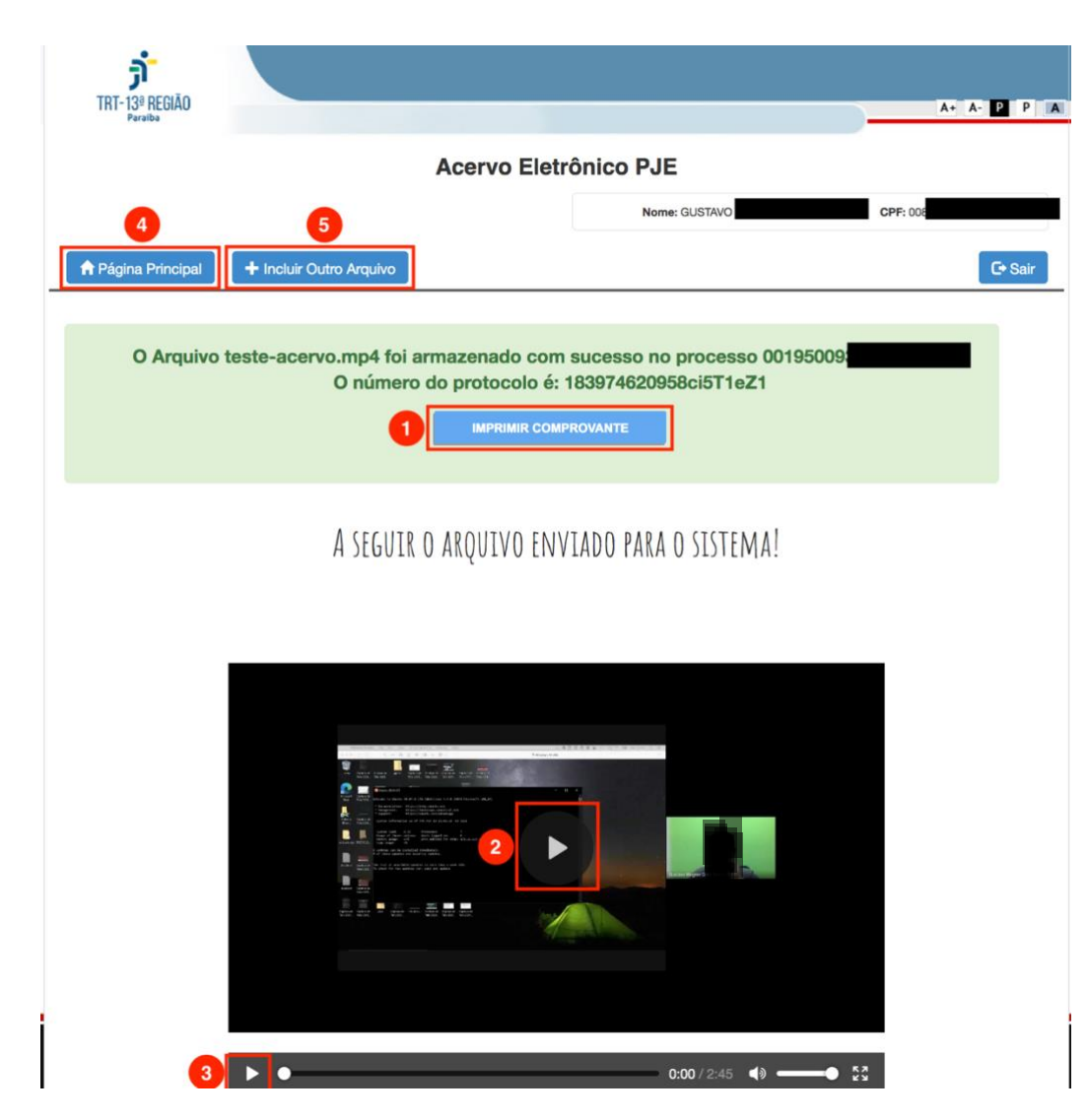

Figura 5 - Tela de envio com sucesso.

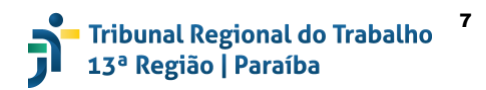

| 1 de 1                                                                 | − + Zoom automático ✓                                                                                                    |                                                                                                    | Ŕ | Ľ |
|------------------------------------------------------------------------|----------------------------------------------------------------------------------------------------|----------------------------------------------------------------------------------------------------|---|---|
| TRT-13 <sup>8</sup> REGIÃO<br>Paraiba                                  | PODER JUDICIÁRIO FEDERAL         Tribunal Regional do Trabalho da 13ª Região         1       8       3       9       7       4       6       2       0       9       5       8       c       i       5       T       1       e       Z       1 | Data de expedição do documento:<br>13/04/2021 - 01:24:32<br>Número do Protocolo:<br>183974620958ci5T1eZ1 |   |   |
|                                                                        | COMPROVANTE DE ENVIO DE ARQU                                                                                                    | JIVO                                                                                                    |   |   |
| Dados J                                                                | Do Arquivo:                                                                                                    |                                                                                                    |   |   |
| Nome:<br>Data de<br>Número<br>Tipo de<br>Hash de<br>0735fc0<br>Protoce | teste-acervo.mp4<br>e Envio: 13/04/2021 - 01:06:00<br>do Processo: 00195009320125130018<br>e Mídia: Prova<br>o arquivo enviado:<br>c7b95627303f165afac09c6dccf6c614e9415eb643<br>olo nº 183974620958ci5T1eZ1                                   | 49fae14e8b0db95                                                                                          |   |   |
| IMPORT                                                                 | ANTE                                                                                                    |                                                                                                    |   |   |
|                                                                        | a. A verificação da autenticidade do p                                                                                                    | protocolo pode                                                                                           |   |   |

Figura 6 - Comprovante de envio.

4.8 IMPORTANTE: De posse de um comprovante, todo advogado, membro do MPT, perito ou parte devidamente autenticados no Acervo Eletrônico e habilitados no processo do qual a mídia faz parte poderão visualizar a mídia enviada. Apesar dessas restrições de acesso, caso queiram enviar uma mídia sigilosa, não devem disponibilizar tais informações do Comprovante a terceiros. Para disponibilizar no PJe as mídias enviadas, sigilosas ou não, ver a Seção 7.

## 5. Consultando Arquivos Enviados pelo Usuário

5.1 Na página principal do sistema, além da opção de Incluir Arquivo, há a opção de Consultar Arquivos Enviados pelo próprio usuário, como destacado pelo número <sup>1</sup> da Figura 7 abaixo.

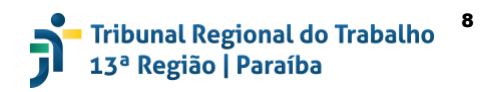

| TRT-13 <sup>8</sup> REGIÃO<br>Paraiba |                          |               | A+ A- P P A                       |
|---------------------------------------|--------------------------|---------------|-----------------------------------|
|                                       | Acervo Elet              | rônico PJE    |                                   |
|                                       |                          | Nome: GUSTAVO | CPF: 00                           |
|                                       |                          |               | C• Sair                           |
|                                       | + Incluir Arquive        | D             |                                   |
|                                       | 1 E Consultar Arquivos E | Inviados      |                                   |
|                                       |                          |               |                                   |
|                                       |                          |               | Versão: 3.1.1 02-03-2021 11:25:06 |

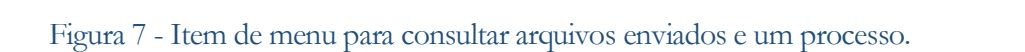

5.2 Após clicar na opção de consulta, aparecerá a tela da Figura 8 abaixo. Nela, deverá ser digitado o número do processo (<sup>1</sup>) e clicar no botão Pesquisar (<sup>2</sup>).

| TRT-13 <sup>®</sup> REGIÃO<br>Paraiba |   |           |            |               | A+             | A- P        | P        |     |
|---------------------------------------|---|-----------|------------|---------------|----------------|-------------|----------|-----|
|                                       |   | Acervo    | Eletrô     | onico PJE     |                |             |          |     |
|                                       |   |           |            | Nome: GUSTAVO | <b>CPF:</b> 00 |             |          |     |
| A Página Principal                    |   |           |            |               |                | G• S        | Sair     | _   |
|                                       |   | Info      | orme o Pro | ocesso        |                |             |          |     |
| Número Processo:                      | 1 | Pesquisar |            |               |                |             |          |     |
|                                       |   |           |            |               |                |             |          |     |
|                                       |   |           |            |               | Versão: 3.1.   | 1 02-03-202 | 1 11:25: | :06 |

Figura 8 - Tela de consulta de arquivos enviados para um processo.

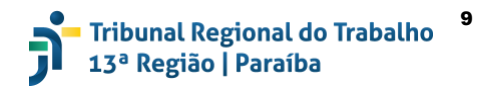

- 5.3 Na tela seguinte, todos os arquivos enviados pelo usuário logado serão listados, contendo a Data do Protocolo, o número do Protocolo, o nome do Arquivo Anexado e as ações possíveis a serem realizadas em cada arquivo. Arquivos enviados por outros usuários não são exibidos nessa listagem.
- 5.4 Há duas ações possíveis a serem realizadas nos arquivos enviados. A destacada com <sup>1</sup>, para exibir o Comprovante de Envio, já ilustrado na Figura 6, e a de número <sup>2</sup>, para reproduzir a mídia (ouvi-la ou vê-la).

| TRT-13 <sup>®</sup> REGIÃO<br>Persiba |                             |                  | A+ A- P P I |
|---------------------------------------|-----------------------------|------------------|-------------|
|                                       | Acervo Eletrô               | inico PJE        |             |
|                                       |                             | Nome: GUSTAVO    | CPF: 004    |
| A Página Principal                    | Outro Processo              |                  | C+ Sair     |
|                                       | Arquivos er                 | nviados          |             |
|                                       | Alquitos el                 | Mados            |             |
|                                       | Processo: 0019              |                  |             |
| Data Protocolo                        | Protocolo                   | Arquivo Anexado  | Ações       |
| 13/04/2021 01:06:00                   | 183974620958ci5T1eZ1        | teste-acervo.mp4 |             |
| 07/04/2021 17:35:02                   | 1839746209569gf5uoy4        | teste-acervo.mp4 |             |
| 06/04/2021 15:52:11                   | 183974620955r4ITt7Z6        | teste-acervo.mp4 |             |
| 04/03/2021 09:55:15                   | 183974620947GCvk7mJN        | trilha_jogo.mp3  |             |
|                                       |                             |                  | 1 2         |
|                                       | Primeira   < Anterior   Pro | óxima >   Última |             |
|                                       | 3                           |                  |             |
|                                       |                             |                  |             |

Figura 9 - Lista de arquivos enviados pelo usuário logado.

5.5 É importante destacar que, no comprovante de envio, como pode ser visto na Figura 10 abaixo, há um link <sup>1</sup> para a verificação de autenticidade do protocolo (o link abaixo é fictício para fins de elaboração deste manual). Para isso, basta entrar no link destacado no comprovante, munido do número do protocolo (<sup>2</sup>), a fim de verificar o envio. Mais detalhes serão fornecidos na próxima seção.

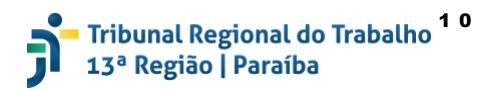

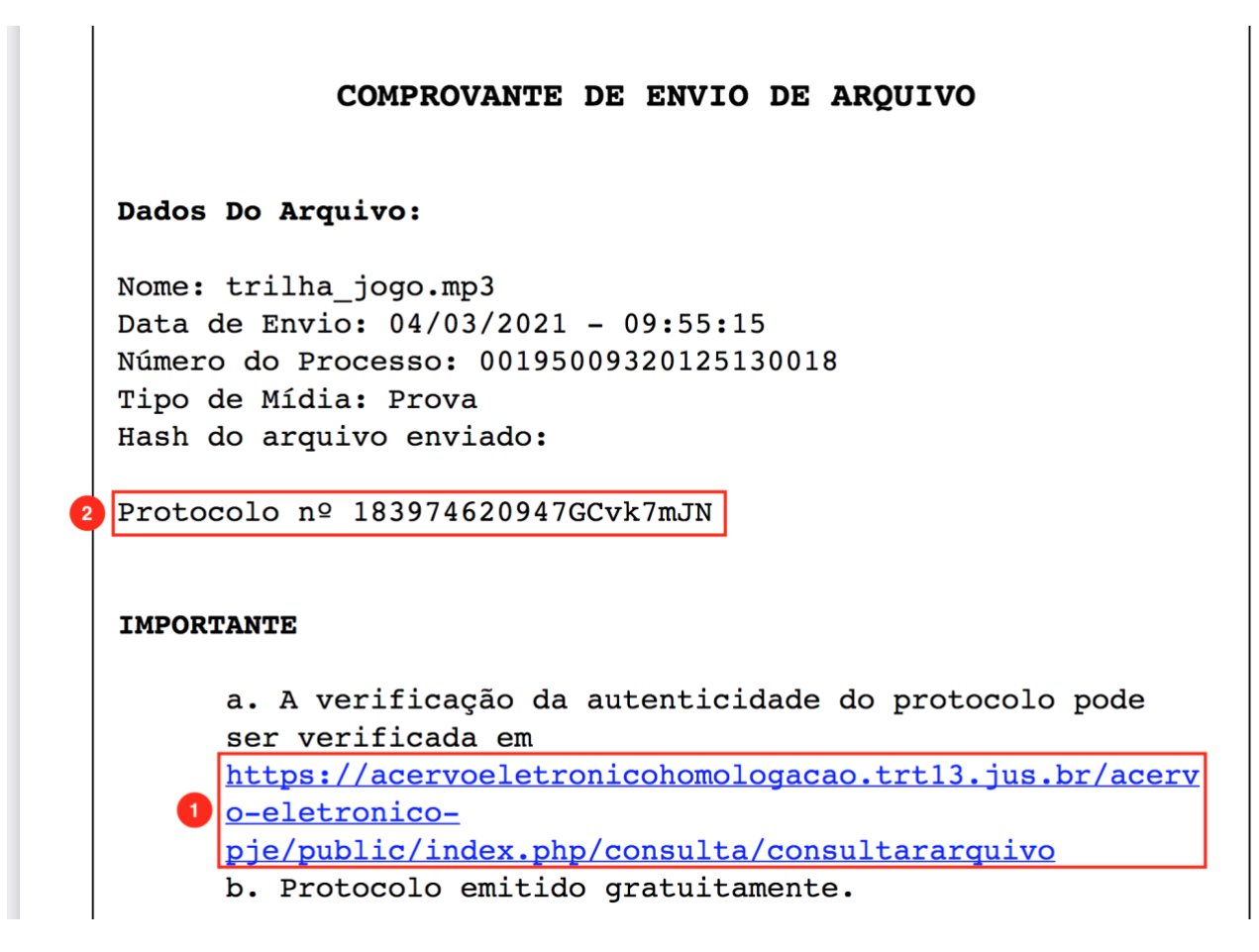

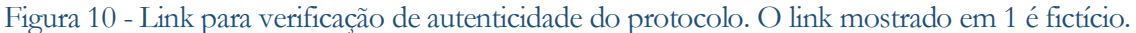

#### 6. Reproduzindo as Mídias de um Processo

6.1 Para um usuário reproduzir uma mídia enviada (mesmo que não tenha sido enviada por ele), ou para verificar a sua autenticidade, deve-se entrar no link do Acervo Eletrônico – Consulta no portal do PJe (item <sup>1</sup> da Figura 11 abaixo), ou mesmo clicar no link destacado no comprovante de envio.

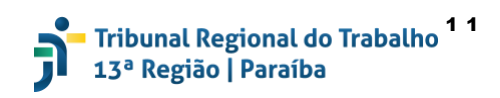

| Advogado Servidor Perito                  | MPT Cidadão                               |                                  |                             |
|-------------------------------------------|-------------------------------------------|----------------------------------|-----------------------------|
| PJE                                       |                                           |                                  |                             |
| - 친 ]<br>Acesso 1º Grau                   | Acesso 2º Grau                            | Consulta Pública                 | Pautas de Audiências do PJe |
| Relatório de<br>Indisponibilidade 1º grau | Relatório de<br>Indisponibilidade 2º grau | Sustentação Oral - PJe           | Pautas de Sessões do PJe    |
| Autenticidade de<br>documentos 1º grau    | Autenticidade de<br>documentos 2º grau    | GPrec (Gestão de<br>Precatórios) | Escritório Digital          |
| PJe Midias                                | Acervo Eletrônico - Envio                 | Acervo Eletrônico - Consulta     |                             |

Figura 11 - Acesso ao Acervo Eletrônico - Consulta.

Será aberta a tela mostrada na Figura 12 abaixo.

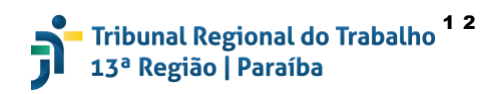

A+ A- P

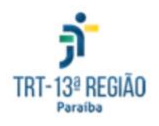

#### Acervo Eletrônico PJE - Módulo de Consulta

| rotocolo:                                             |                                                                                                    |
|-------------------------------------------------------|----------------------------------------------------------------------------------------------------|
| 83974620947GCvk7mJ                                    | Ν                                                                                                    |
|                                                       |                                                                                                    |
| -                                                     |                                                                                                    |
| nota                                                  |                                                                                                    |
| iste procedimento ajuda a<br>uncionamento. Se você nê | evitar que este serviço seja utilizado por consultas automatizadas, o que prejudica o seu<br>jo estiver conseguindo ver as letras na imagem clique aqui para atualizá-la. |

Figura 12 - Tela de verificação de autenticidade de protocolo.

6.2 Para a verificação, deve-se digitar ou colar o número do protocolo, digitar o *captcha* e clicar no botão Consultar. Caso o protocolo exista, aparecerão detalhes sobre o envio, como mostrado na Figura 13 abaixo.

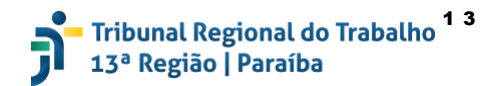

A+ A- P

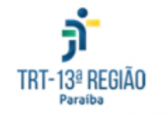

#### Acervo Eletrônico PJE - Módulo de Consulta

A Página Principal

| Protocolo de número 183974620947GCvk7mJN válido.                                                                                                    |
|----------------------------------------------------------------------------------------------------|
| Dados do arquivo enviado:                                                                                                    |
| Processo: 00<br>Arquivo: trilha_jogo.mp3<br>Protocolo: 183974620947GCvk7mJN<br>Tipo de Evento: Prova                                                                                                    |
| Documento em grau de sigilo.                                                                                                    |
| Insira o certificado digital e clique aqui para logar.                                                                                                    |
| Pré-requisitos homologados de utilização do sistema:                                                                                                    |
| <ul> <li>Navegador de internet (browser) Mozilla Firefox 78.0.2 ou superior</li> <li>Navegador de internet (browser) Google Chrome 84.0.4147.89 ou superior</li> <li>Navegador de internet (browser) Edge 84.0.522.40 ou superior</li> <li>Certificado Digital padrão ICP-Brasil</li> <li>Inserir o certificado digital antes do acesso</li> </ul> |

#### Figura 13 - Protocolo verificado.

- 6.3 Para reproduzir a mídia, é necessário clicar no link Insira o certificado digital e clique aqui para logar, como mostrado na figura acima, e logar com um certificado digital.
- **6.4 IMPORTANTE: Apenas** as **partes do processo**, bem como os **servidores do Órgão Julgador**, podem reproduzir a mídia enviada. A tentativa de outros usuários de visualizar a mídia será negada pelo sistema.

#### 7. Protocolando no PJe a Mídia do Acervo Eletrônico

7.1 O envio de uma mídia ao Acervo Eletrônico não implica a sua inserção no PJe. Para que isso ocorra, é necessário protocolar normalmente, no PJe, o **Comprovante de Envio** da mídia.

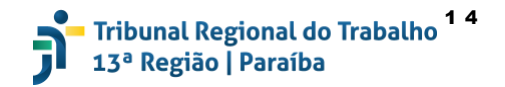

7.2 IMPORTANTE: Caso a mídia seja sigilosa, e não se deseje o seu acesso por outros pessoas, mesmo a integrantes do processo, é necessário escolher a opção sigilo ao protocolar o comprovante no PJe. Tal sinalização garante que essa mídia não estará acessível aos demais e que será visualizada apenas por servidores habilitados do Órgão Julgador, os quais submeterão à apreciação do magistrado para fins de determinação quanto à visibilidade da peça processual.

#### 8. Saindo do Sistema

8.1 Após o término de uso do sistema, clique no botão Sair, como mostrado na Figura 14.

| TRT-13ª REGIÃO |                         |               | A+ A- P P A |
|----------------|-------------------------|---------------|-------------|
|                | Acervo Eletrôr          | nico PJE      |             |
|                |                         | Nome: GUSTAVO | CPF: 004    |
|                |                         |               | C+ Sair     |
|                | + Incluir Arquivo       |               |             |
|                | Consultar Arquivos Envi | ados          |             |
|                |                         |               |             |

#### Figura 14 - Saindo do sistema.

**8.2** A tela mostrada na Figura 15 abaixo é apresentada para o usuário. Deve-se remover o *token* e fechar o navegador para que o usuário saia com segurança.

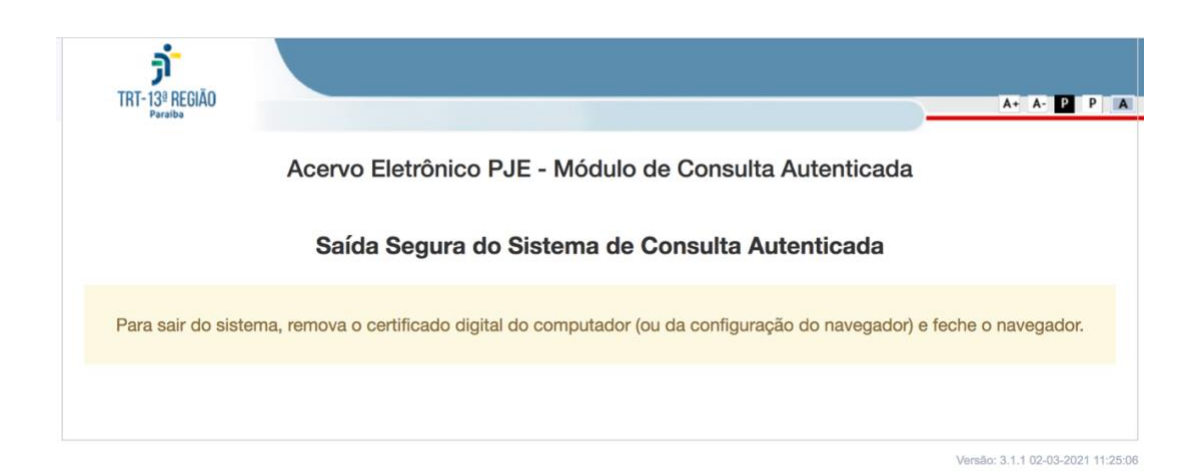

Figura 15 - Aviso ao sair do sistema para que o usuário tire o certificado e feche o navegador.

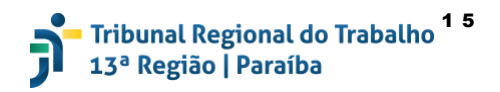

## 9. Dúvidas ou Problemas Técnicos

9.1 Acesse o link com os vídeos demonstrativos do Acervo Eletrônico nos manuais do Portal do PJe.

**9.2** Dúvidas ou problemas técnicos devem ser informados na área de chamados do Portal de Serviços do TRT-13 em <u>https://www.trt13.jus.br/portal-servicos/contato</u>.